# Applicant Management System (AMS) Student Guide by American DataBank

## What is AMS?

The Applicant Management System (AMS) is an online portal giving you access to all information pertaining to your background check.

### What does AMS do for You?

By creating an account with AMS, you will be able to

- Place an Order
- View Order Status
- > Access, Download, and Print Completed Results
- 24/7 Access to Order History Information
- > View American DataBank's Notes for Process Status
- Edit Personal Profile
- Access Your Account after graduation

### What You Need to Do

Please read the following instructions and follow the steps to creating your AMS account and placing an order. In order to create your account, visit your school's specific background check website provided by your school. Save this url to your Favorites for future reference.

1. Click "Create New Account"

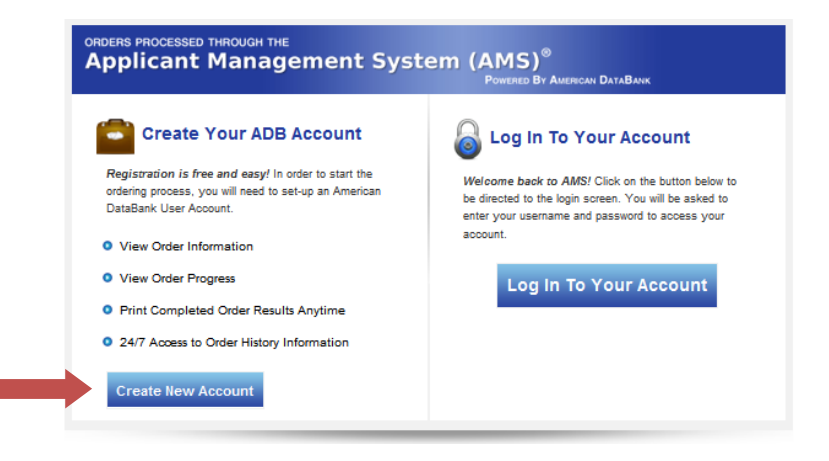

#### Inside This Guide

- Pg1 What is AMS?
- Pg 1 What does AMS do for You?
- Pg 4 Placing Your Order
- Pg 6 Logging Into Your Account
- Pg 9 Contact American DataBank

2. Enter in your information and then click "Create Account"

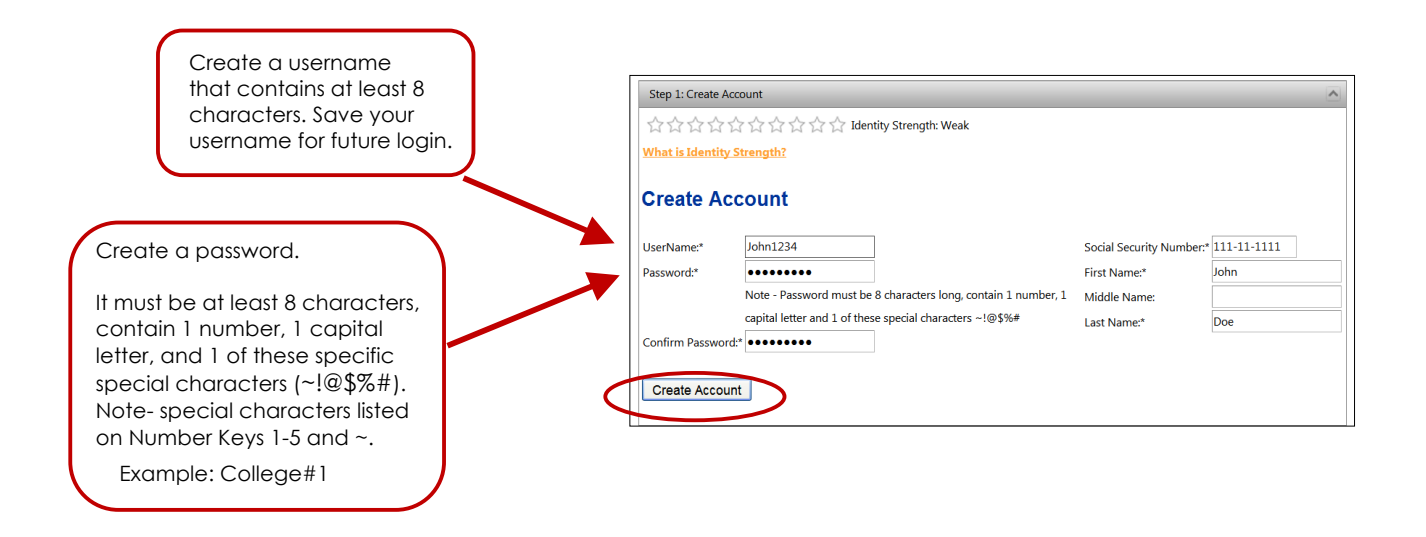

3. To further strengthen the security of your account, select a **Security Question** from the drop down list and enter your answer. Remember your answer since this will be used if you forget your password.

| Step 2: Enter                                | Security Question                                                                            |                                         | ^ |  |  |  |  |  |
|----------------------------------------------|----------------------------------------------------------------------------------------------|-----------------------------------------|---|--|--|--|--|--|
| ★★★★☆☆☆☆☆☆☆ Identity Strength: Below Average |                                                                                              |                                         |   |  |  |  |  |  |
| What is Ident                                | What is Identity Strength?                                                                   |                                         |   |  |  |  |  |  |
| Security                                     | Question<br>estion and answer are a <b>significant</b> component in the strength of you iden | tity. Please select a question and then |   |  |  |  |  |  |
| Question:                                    | select                                                                                       | e you can retrieve it again.            |   |  |  |  |  |  |
| Answer:                                      | select                                                                                       |                                         |   |  |  |  |  |  |
|                                              | What is your nickname for your favorite pet?                                                 |                                         |   |  |  |  |  |  |
| Next                                         | What is the sport you wish you could play?                                                   |                                         |   |  |  |  |  |  |
|                                              | What one thing would you change in this world?                                               |                                         |   |  |  |  |  |  |
| Step 3: Enter                                | In one word, what is you greatest accomplishment?                                            |                                         | ~ |  |  |  |  |  |

- 4. Provide additional identifiable information.
  - Date of Birth must be in mm/dd/yyyy format. You can also select the calendar function.
    Select your Gender.

| Step 3: Enter  | Step 3: Enter Identity Information          |              |  |  |  |  |  |  |  |
|----------------|---------------------------------------------|--------------|--|--|--|--|--|--|--|
| ****           | ★★★★★★☆☆☆☆ Identity Strength: Above Average |              |  |  |  |  |  |  |  |
| What is Iden   | tity Strength?                              |              |  |  |  |  |  |  |  |
| Addition       | Additional Identity Information             |              |  |  |  |  |  |  |  |
| Date Of Birth: | MM/dd/yyyy                                  | (mm/dd/yyyy) |  |  |  |  |  |  |  |
| Gender:        | ○ Male ○ Female                             |              |  |  |  |  |  |  |  |
|                |                                             |              |  |  |  |  |  |  |  |
| Next           |                                             |              |  |  |  |  |  |  |  |
|                |                                             |              |  |  |  |  |  |  |  |

- 5. Enter Communication Information
  - Phone Number
  - Primary Email Address (School Email)
  - Secondary Email (Personal Email)

| Step 4: Enter Communication Information |                     |  |  |  |  |  |  |
|-----------------------------------------|---------------------|--|--|--|--|--|--|
| $\bigstar$                              |                     |  |  |  |  |  |  |
| What is Identity Strength?              |                     |  |  |  |  |  |  |
|                                         |                     |  |  |  |  |  |  |
| Phone:*                                 | (555) 555-5555      |  |  |  |  |  |  |
| Primary Email:*                         | student@college.edu |  |  |  |  |  |  |
| Confirm Primary Email:*                 | student@college.edu |  |  |  |  |  |  |
| Secondary Email:                        | myname@gmail.com    |  |  |  |  |  |  |
|                                         |                     |  |  |  |  |  |  |
| Next                                    |                     |  |  |  |  |  |  |
|                                         |                     |  |  |  |  |  |  |

6. Lastly, provide your Primary Residential Address and click "Complete Account Creation!"

| What is Identity Strengt                                    | th?                                                                                                    | <u>S</u> |                                                                                                    |
|-------------------------------------------------------------|----------------------------------------------------------------------------------------------------|----------|----------------------------------------------------------------------------------------------------|
| Primary Residential /<br>Addess1*:<br>Addess2:<br>Country*: | Address 110 16th St United States                                                                                                    | Tip!     | <ul> <li>When entering dates of<br/>residence, use<br/>MM/YYYY format.<br/>(Example: 03/2012)</li> </ul> |
| state":<br>City*:<br>Start Date*:                           | City : Zipcode : County<br>DENVER : 80202 : Denver<br>From: 01/1990 To: 03/2012 III<br>If this is your current address, please fill in the "To" field with the current<br>month and current year. Please note that this address will be used for any |          | • For current address, use<br>today's month and<br>year on the "To" field<br>(Example: 03/2012)          |

### Congratulations! You have created your Account!

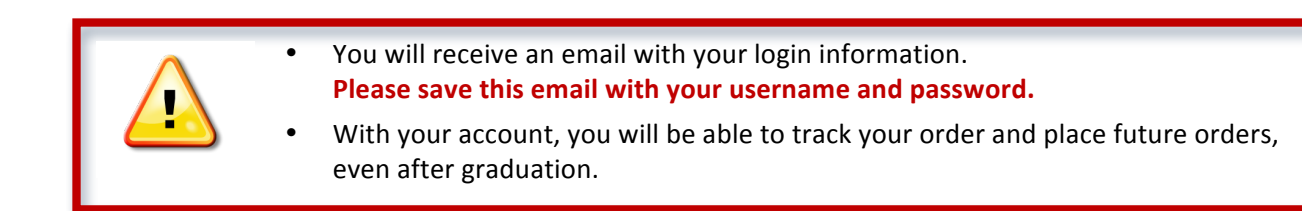

## **Placing Your Order**

After creating your account, you will be taken to a page with instructions and how to place your Background Screening Order.

1. After reading the instructions, click "Click Here to Order your Background Screening"

Click Here to Order your Background Screening 🔊

- 2. Read the "Terms and Conditions of Use" and click "I Agree"
- 3. Select Your Information (Program of Study, Campus Location, etc.)
- 4. Select the Required Package

| Red  | quired Package                                                                                                    |
|------|----------------------------------------------------------------------------------------------------|
| Sele | ctInstructions                                                                                                    |
| ۲    | Package 1: Criminal Background Check                                                                                                    |
|      | Base Price:                                                                                                    |
|      | This packge contains the base price with additional costs based on your residential history. The final<br>price will be available to you prior to your purchase, but after we have gathered all necessary<br>information to calculate it |

#### 5. Enter Your Information

The fields will be automatically completed with the information you previously provided for your account. Review and confirm or change this information.

| Applicant Information            |                                           |                                          |  |  |  |  |
|----------------------------------|-------------------------------------------|------------------------------------------|--|--|--|--|
| Username*:                       | John1234                                  |                                          |  |  |  |  |
| Password*:                       |                                           |                                          |  |  |  |  |
| Confirm Password*:               |                                           |                                          |  |  |  |  |
| First Name*:                     | John                                      |                                          |  |  |  |  |
| Last Name*:                      | Doe                                       |                                          |  |  |  |  |
| Middle Name:                     |                                           |                                          |  |  |  |  |
| Alias/Maiden Name:               |                                           |                                          |  |  |  |  |
|                                  | Please Note: If you DO NOT have an a      | lias name, leave                         |  |  |  |  |
|                                  | this field blank. Only provide if you hav | e used an alias                          |  |  |  |  |
|                                  | within the last 7 years.                  |                                          |  |  |  |  |
| Social Security Number*:         | 111-11-1111                               |                                          |  |  |  |  |
| Date of Birth*:                  | 01/01/1986 (MM/dd/)                       | ()))                                     |  |  |  |  |
| Gender*:                         | O Male 💿 Female                           |                                          |  |  |  |  |
| Phone Number*:                   | (111) 111-1111                            |                                          |  |  |  |  |
| Would you like a copy of your *: | Yes, please send me a copy by e-          | mail.                                    |  |  |  |  |
|                                  | No, do not send me a copy.                |                                          |  |  |  |  |
|                                  | *Please note, your copy will be sent by   | / e-mail upon                            |  |  |  |  |
|                                  | completion of the background report a     | ind this may take up                     |  |  |  |  |
|                                  | to 10 business days. Help                 |                                          |  |  |  |  |
| Email-Address*:                  | angelak@americandatabank.com              | Type E-mail address.                     |  |  |  |  |
|                                  | angelak@americandatabank.com              | Re-type E-mail address.                  |  |  |  |  |
| Current Residential Addres       | 5                                         |                                          |  |  |  |  |
| Address1*:                       | 110 16th st                               |                                          |  |  |  |  |
| Country*:                        | United States                             |                                          |  |  |  |  |
| State or U.S Territory*:         | COLORADO                                  |                                          |  |  |  |  |
| City*:                           | City : Zipcode : County                   |                                          |  |  |  |  |
|                                  | DENVER : 80202 : Denver                   | ~                                        |  |  |  |  |
| Dates at Address":               | From: 01/1986 III To: 03/2012 III         |                                          |  |  |  |  |
|                                  | If this is your current address, please   | e fill in the "To" field with the currer |  |  |  |  |
|                                  | month and current year. Please note       | that this address will be used for       |  |  |  |  |
|                                  | any paperwork that is sent by first cl    | ass mail.                                |  |  |  |  |

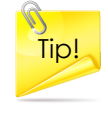

 Don't forget to include any Alias or Maiden Names used in the last 7 years

### Placing Your Order...continued

- 6. Enter Your Previous Addresses for the past 7 years.
- 7. Confirm Your Order Information.

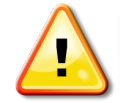

Please make sure the information you provided is correct. Once you place your order, you will not be able to change or edit the order.

8. Sign, with your mouse or touchpad, the Disclosure and Release Form.

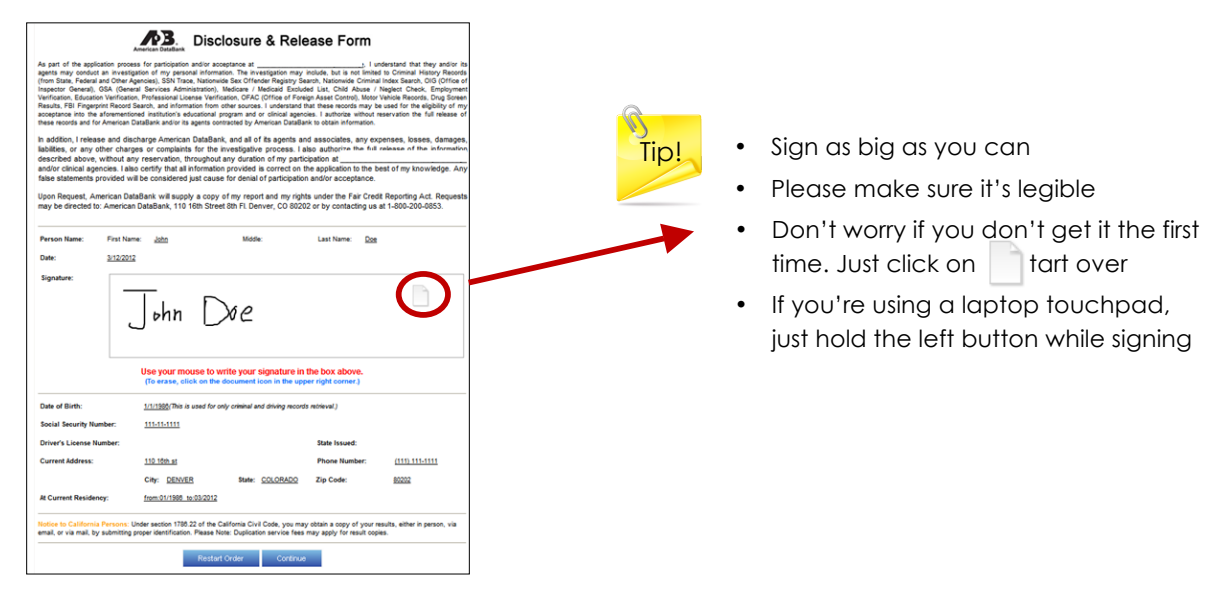

9. Provide Payment

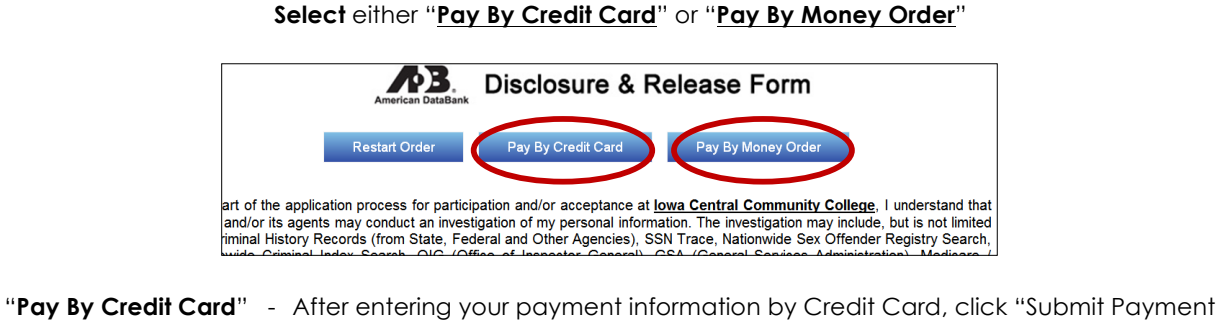

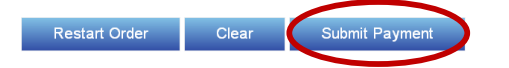

"**Pay By Money Order**" - Please mail payment by Money Order to American DataBank 110 16<sup>th</sup> St, 8<sup>th</sup> Floor, Denver, CO 80202

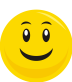

Congratulations! Your Order is Complete. You will now be taken back to the loginpage.

## Logging Into Your Account

Now that you have created an account and placed your order, you will be able to login to AMS and view information regarding your order. You will be able to check the progress and access your completed background check report.

#### 1. Click "Log In To Your Account"

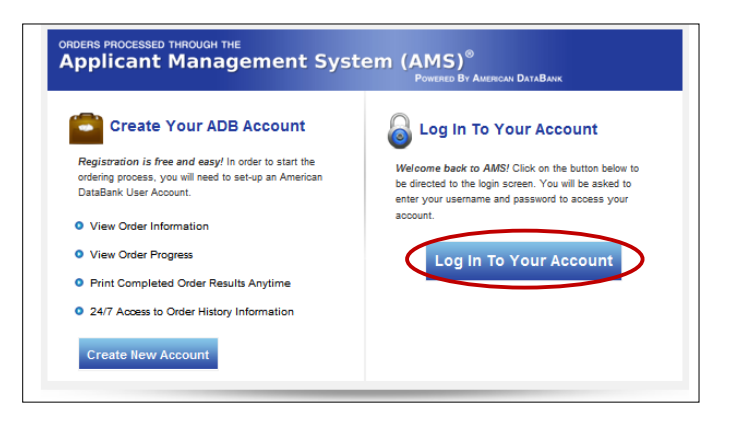

2. Enter Your Username and Password

| Welcome back to AMS! Please login to your account by<br>entering your username and password below. |  |                    |     |  |  |  |
|----------------------------------------------------------------------------------------------------|--|--------------------|-----|--|--|--|
| Username:                                                                                          |  |                    |     |  |  |  |
| Password:                                                                                          |  |                    |     |  |  |  |
|                                                                                                    |  | Forget your passwo | rd? |  |  |  |
|                                                                                                    |  |                    |     |  |  |  |

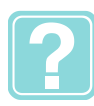

Forgot Your Password?

Just click "Forget your password?"

Answer your Security Question and reset your password

Enter your User Name and code from the Image

|                                    | Enter User Name: John1234                                                                                                    |
|------------------------------------|----------------------------------------------------------------------------------------------------|
| Password Retrieval                 |                                                                                                    |
| Enter User Name: John1234          |                                                                                                    |
|                                    | Steps for Resetting your Password                                                                                                    |
| 1 CDSX                             | <ol> <li>Fast and the security question.</li> <li>Enter and ever password in the Password and Confirm Password fields.</li> <li>Click Change Password".</li> </ol> |
| 1CDSX Type the code from the image | What is your nickname for your favorite pet?:                                                                                                    |
| Verify UserName                    | Enter New Password Confirm New Password                                                                                                    |
|                                    | Change Password                                                                                                    |
|                                    | If you can't remember your security answer, you may click<br><u>HERE</u><br>to send your password information to the email addresses associated with the username. |

### Logging Into Your Account...continued

After you have logged into your account, you will be taken to the main instruction page.

3.Click "<u>My Account</u>" on the top right of the page.

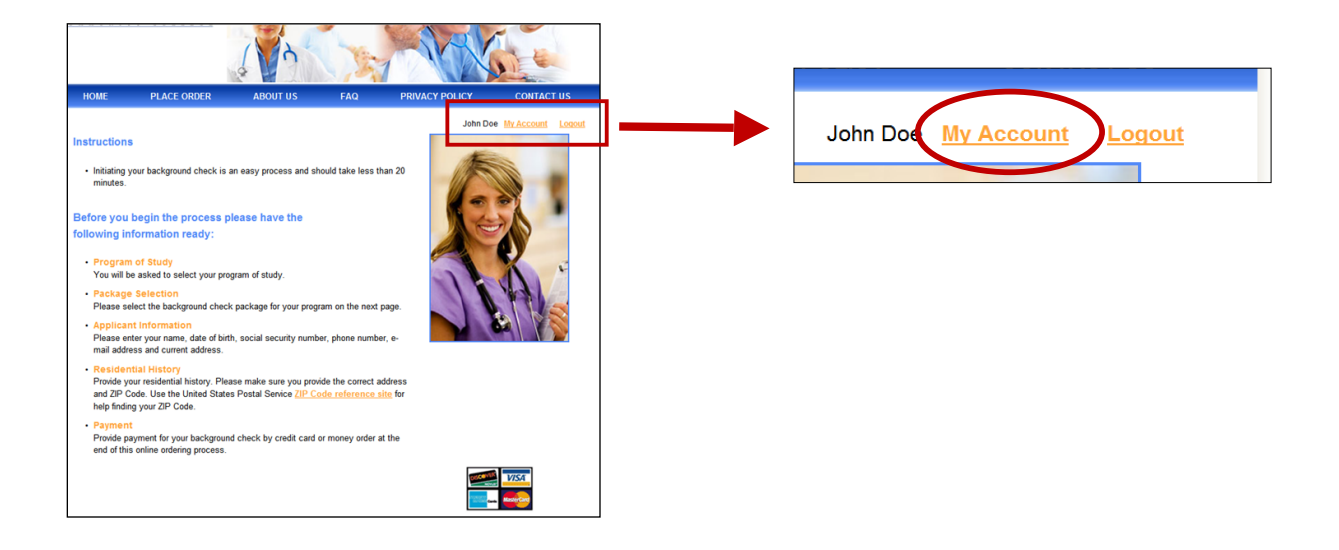

4. Your Profile will have tabs for "Identity" "Residence" "Order History" "Identity Strength" and "Support." You have the ability to view and update information as necessary.

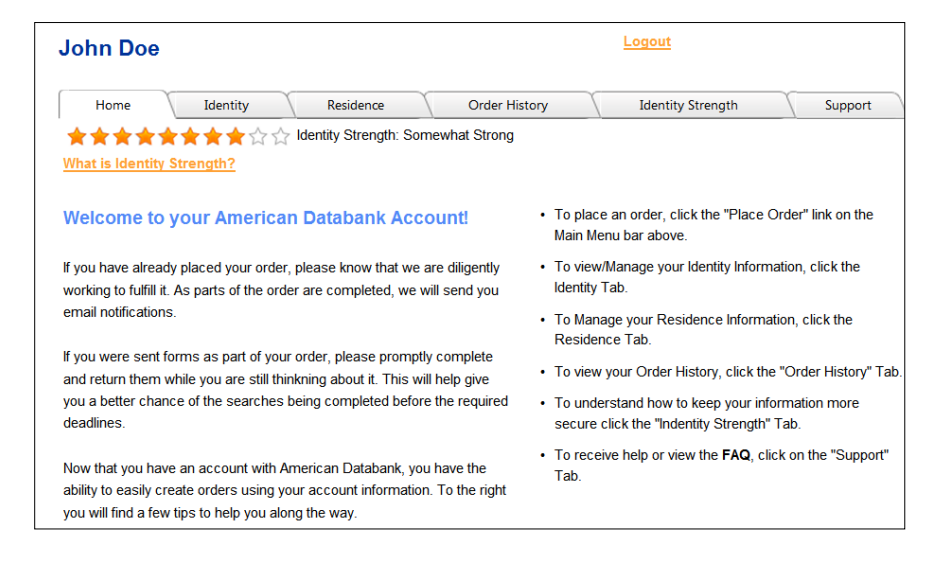

### Logging Into Your Account...continued

5. The most important and useful tab is "Order History"

By selecting this tab, you will be able to view all orders placed.

|   | Order History           |                |                  |                 |                 |                   |                      |
|---|-------------------------|----------------|------------------|-----------------|-----------------|-------------------|----------------------|
|   | Order Institution<br>ID | Order<br>Price | Order<br>Created | Order<br>Status | Payment<br>Type | Payment<br>Status | Payment<br>Date      |
| < | 1549                    | \$38.00        | 3/9/2012         | Completed       | MoneyOrder      | PaidInFull        | 3/13/2012            |
|   | <u>1550</u>             | \$38.00        | 3/9/2012         | New             | MoneyOrder      | Pending           |                      |
|   | <u>1552</u>             | \$38.00        | 3/9/2012         | New             | MoneyOrder      | Pending           |                      |
|   |                         | Page size: 3   | •                |                 |                 | 16 iter           | ms in <b>6</b> pages |

6. When clicking on a specific Order, you will be able to view additional information.

Under the "**Order Summary**" Tab, you will be able to view

- Order Information
- Provided Personal Information
- Provided Address Information
- Signed Disclosure & Release Form

| da 3        | Phone                                      | Participant List                             | 16                  | Total State | Documen | t2 - Microsoft V     | Vord                   |                    |                   |
|-------------|--------------------------------------------|----------------------------------------------|---------------------|-------------|---------|----------------------|------------------------|--------------------|-------------------|
| Home Insert | Page Layout<br>Calibri (Body)<br>B I U - a | References<br>* 11 * .<br>• ×, × Aa*<br>Font | Mailings<br>A* A* 🕑 | Review View | Add-Ins | AaBbCcDu<br>1 Normal | AaBbCcDc<br>1 No Spaci | AaBbC<br>Heading 1 | Aa<br>Hee<br>Styl |
|             |                                            |                                              | · · 2,              |             |         |                      | • • 4 ·                |                    |                   |

Under the "**Service Groups**" Tab, you will be able to view

- The package and services selected
- Order History
  - Notes from American DataBank detailing the progress of your order
- Completed Background Check

| Order ID: 1549                                                                                                    | *         |                                             |
|----------------------------------------------------------------------------------------------------|-----------|---------------------------------------------|
| Order Summary Service Groups<br>Service Results                                                                                               | 0         | Tip!                                        |
| Package Groups                                                                                                    |           | To view your order results                  |
| Drug Screen Only                                                                                                    | Completed | Your report will open in                    |
| Order History                                                                                                    |           | pdf format for you to either save or print. |
| 3/9/2012 12:28:25 PM-Order 1549 created in database                                                                                           | -         |                                             |
| 3/9/2012 12:28:25 PM-Order 1549 created in database                                                                                           |           |                                             |
| 3/9/2012 12:28:40 PM-Service Form Created in db, but still needs to be sent:Drug_Screen<br>3/13/2012 10:46:13 AM-Money Order Payment Received |           |                                             |

### **Need More Assistance?**

For additional assistance, please email American DataBank at <u>ex@americandatabank.com</u>. You can also call us at 1-800-200-0853. Our representatives will be happy to assist you.

**Business Hours:** 

Monday – Friday Saturday 7:30 AM - 6:00 PM MST 8:00 AM - 5:00 PM MST

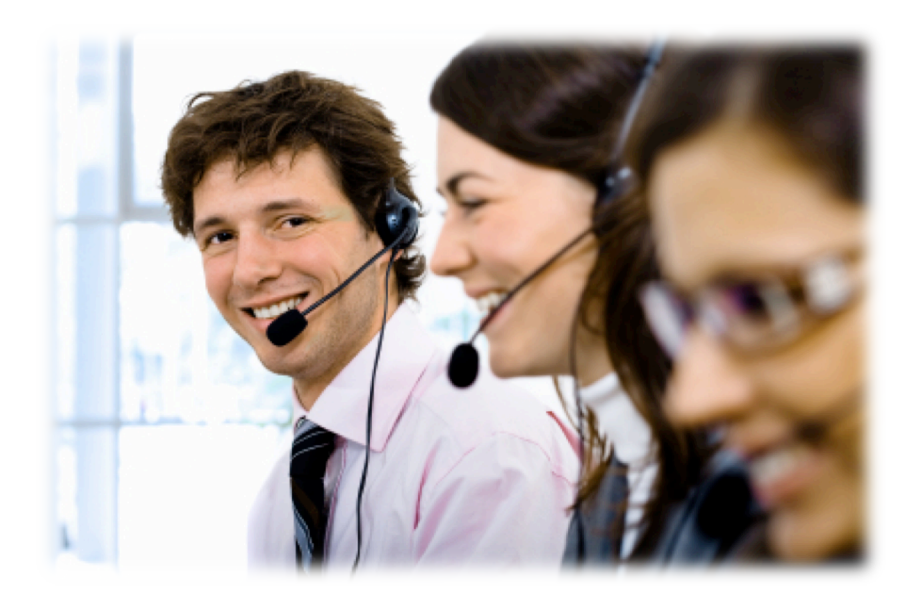